# INLEIDENDE GIDS

Zoek onderdelen efficiënter op of bestel ze nog sneller met Microcat Market.

Laten we de hoofdschermen eens bekijken.

## VOERTUIG IDENTIFICEREN

Zoek naar een voertuig door het VIN in te voeren in het zoekvenster Voertuig.

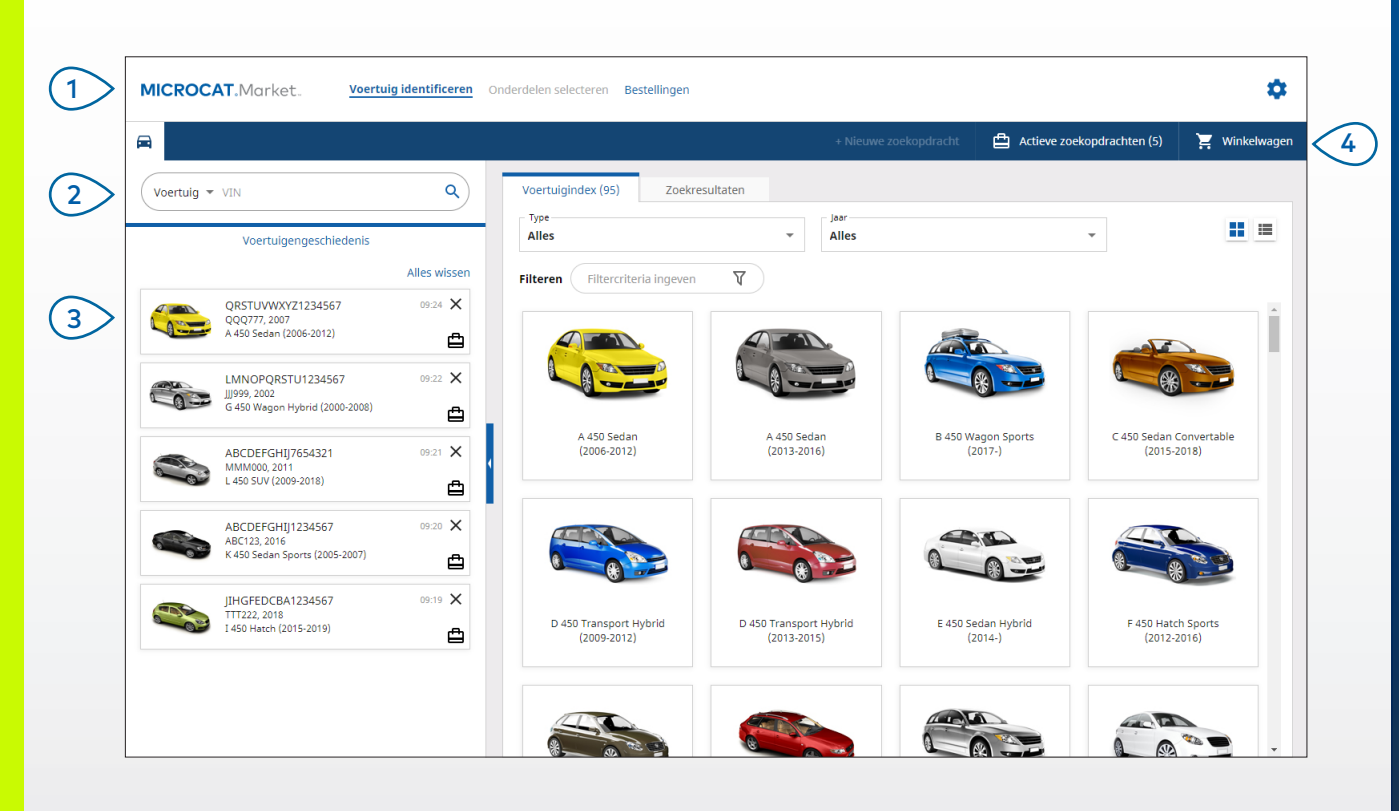

#### HANDIGE TIPS:

- Klik op het pictogram II is om te schakelen tussen de raster- en lijstweergave van de Voertuigindex.
- Klik op het pictogram 🍄 om uw instellingen en trainingsmiddelen te openen.

## MICROCAT. Market.

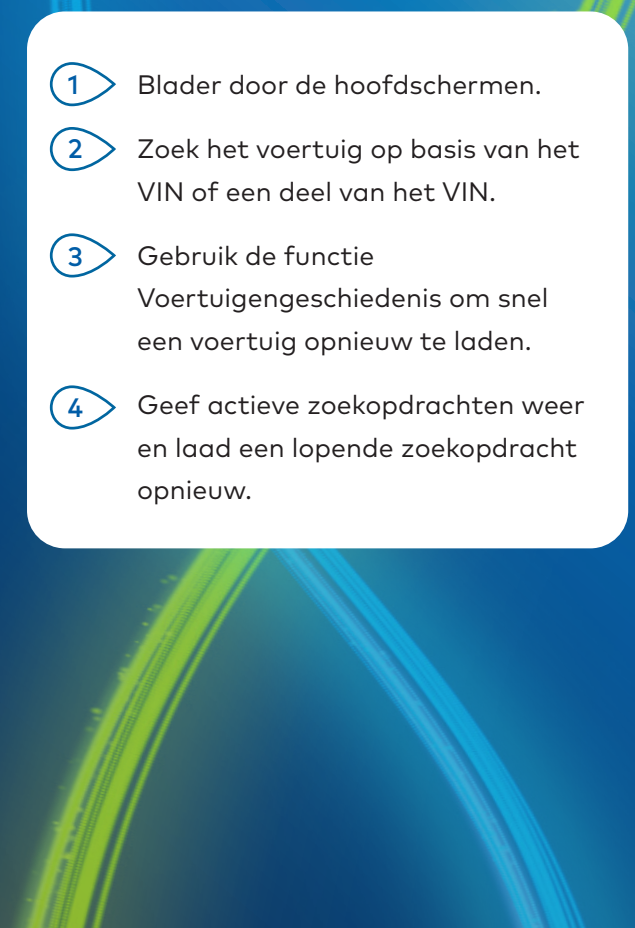

INFOMEDIA

DRIVEN BY DATA.

1.

## ONDERDELEN SELECTEREN

Vind snel en nauwkeurig de onderdelen die u zoekt met de intuïtieve zoekopties. U kunt op elk gewenst moment onderdelen toevoegen aan uw bestelling en de inhoud van uw winkelwagentje weergeven.

| Catalogus: L 450 SUV (2009-2018)   11ABC111-11   2011   ABCDEFGHII7654321   MMM000 | + Nieuwe zoekopdracht | Actieve zoekopdrachten (5) | 🗵 Winkelwage                           |
|------------------------------------------------------------------------------------|-----------------------|----------------------------|----------------------------------------|
|                                                                                    |                       |                            |                                        |
| Globaal zoeken 👻 ABCDEFGHIJ7654321 WATERPOMP                                       |                       |                            | ХQ                                     |
| Onderdelen met afheelding (24) Zoekregultaten                                      |                       |                            |                                        |
|                                                                                    |                       |                            | « < > »                                |
|                                                                                    |                       |                            | ······································ |
|                                                                                    |                       |                            |                                        |
| Afdrukken 13                                                                       |                       | 8-22                       |                                        |
| Alleen groepafbeelding In                                                          | G.                    | 22-8<br>Min                |                                        |
|                                                                                    | 49-14                 |                            |                                        |
|                                                                                    | -18                   | 12300-ABC-003              | ^ ~ X                                  |
|                                                                                    | 12                    | WATERPOMP                  |                                        |
|                                                                                    | 1                     |                            |                                        |
|                                                                                    |                       | Referentienummer Nummer    |                                        |
| 27 12                                                                              | <u>()</u> 25-4 ()     | 1 12300-ABC-0              | 003 🔽                                  |
|                                                                                    |                       | WATERPOMP                  |                                        |
|                                                                                    | 117                   | Van<br>01/1998 08/20       | 02                                     |
| <u>B-12</u> B-12                                                                   |                       | Aantal SS                  |                                        |
|                                                                                    |                       | 1                          |                                        |
|                                                                                    |                       |                            |                                        |
|                                                                                    |                       | V Prijzen                  |                                        |
|                                                                                    |                       | € 238.08                   |                                        |

#### HANDIGE TIPS:

- Klik op het pictogram 🖻 om de voertuiggegevens uit- of samen te vouwen.
- Klik op het pictogram <sup>♥</sup> om een stap terug te gaan.

## MICROCAT. Market.

> Geef op elk gewenst moment de voertuiggegevens weer.

(1)

- Zoek naar onderdelen op basis van onderdeelbeschrijvingen, -nummers of -codes.
- Gebruik de pictogrammen bij de afbeelding om het formaat van illustraties of afdrukafbeeldingen te wijzigen.
- 4 Start een nieuwe zoekopdracht, geef uw actieve zoekopdrachten weer of bekijk de inhoud van uw winkelwagentje.
- 5 Gebruik de pictogrammen om naar de volgende of vorige afbeelding te bladeren.
- 6 Klik op het referentienummer van een afbeelding om een onderdeelgegevenskaart weer te geven. Hier hebt u ook de mogelijkheid om het onderdeel te bestellen.

INF MEDIA DRIVEN BY DATA.

### BESTELLINGEN

Gebruik het Bestellingenscherm om uw bestellingen af te ronden, te verzenden en te traceren. Op het tabblad Bestelgegevens kunt u een bestelling weergeven en bewerken. Op het tabblad Opgeslagen bestellingen kunt u uw verzonden bestellingen in realtime bijhouden.

| Bestelgegevens Opgeslagen bestelling | gen (4)                |                                     |        |                                                |                                                                |             |                       |        |
|--------------------------------------|------------------------|-------------------------------------|--------|------------------------------------------------|----------------------------------------------------------------|-------------|-----------------------|--------|
| Klantgegevens                        | Voertuigen: 1 Items: 4 | Voertuigen: 1 Items: 4              |        |                                                | Bestelstatus: Actieve zoekopdracht Wijzigingsdatum: 19/11/2020 |             |                       |        |
| Rantnaam<br>Training NextGen IMT     |                        |                                     |        | SORTEREN 🕹 VOERTUIG AAN ZOEKOPDRACHT TOEVOEGEN |                                                                |             | + NIEUWE ZOEKOPDRACHT |        |
| Rantnummer 11177                     | Beschrijving           | Nummer                              | Aantal | Be                                             | steld<br>antal                                                 | Adviesprijs | Combiprijs            |        |
| Verzendadres Bewerken                | L 450 SUV<br>abcDeFGE  | V (2009-2018)<br>HIJ7654321 4 Items |        |                                                |                                                                | 0           | NDERDELEN TOEVOEG     | EN     |
| Training NextGen IMT                 | O WATERPOMP            | 12300-ABC-003                       | 1      | -                                              | 1                                                              | + € 238.0   | 8 € 238.08            | X      |
| Training NextGen IMT                 | O RADIATORSLANG        | 12304-ABC-004                       | 1      | -                                              | 1                                                              | + € 64.3    | 3 € 64.33             | ×      |
| 123456                               | THERMOSTAATEENHEID     | 12305-ABC-005                       | 1      | -                                              | 1                                                              | + € 75.0    | 5 € 75.05             | ×      |
|                                      | THERMOSTAAT            | 12301-ABC-001                       | 1      | -                                              | 1                                                              | + € 305.0   | 0 € 305.00            | ×      |
| Opgeslagen bestellingen              |                        |                                     |        |                                                |                                                                |             |                       |        |
| Nr. inkooporder/begroting            | •                      |                                     |        |                                                |                                                                |             |                       |        |
| Aantekeningen                        |                        |                                     |        |                                                |                                                                |             |                       |        |
|                                      |                        |                                     |        |                                                |                                                                |             |                       |        |
|                                      |                        |                                     |        |                                                |                                                                |             |                       |        |
| Type bestelling<br>Factuur           |                        |                                     |        |                                                |                                                                |             |                       |        |
| Type verzending                      |                        |                                     |        |                                                |                                                                |             | Cultured              |        |
| Dagkoerier                           |                        |                                     |        |                                                |                                                                |             | Btw                   | € 68.3 |
|                                      |                        |                                     |        |                                                |                                                                |             | Tabaallaadaaa         | 6 692  |

#### HANDIGE TIPS:

- Klik op het pictogram om een afbeelding van het onderdeel weer te geven.
- Klik op het pictogram X om een item uit de bestelling te verwijderen.

## MICROCAT. Market.

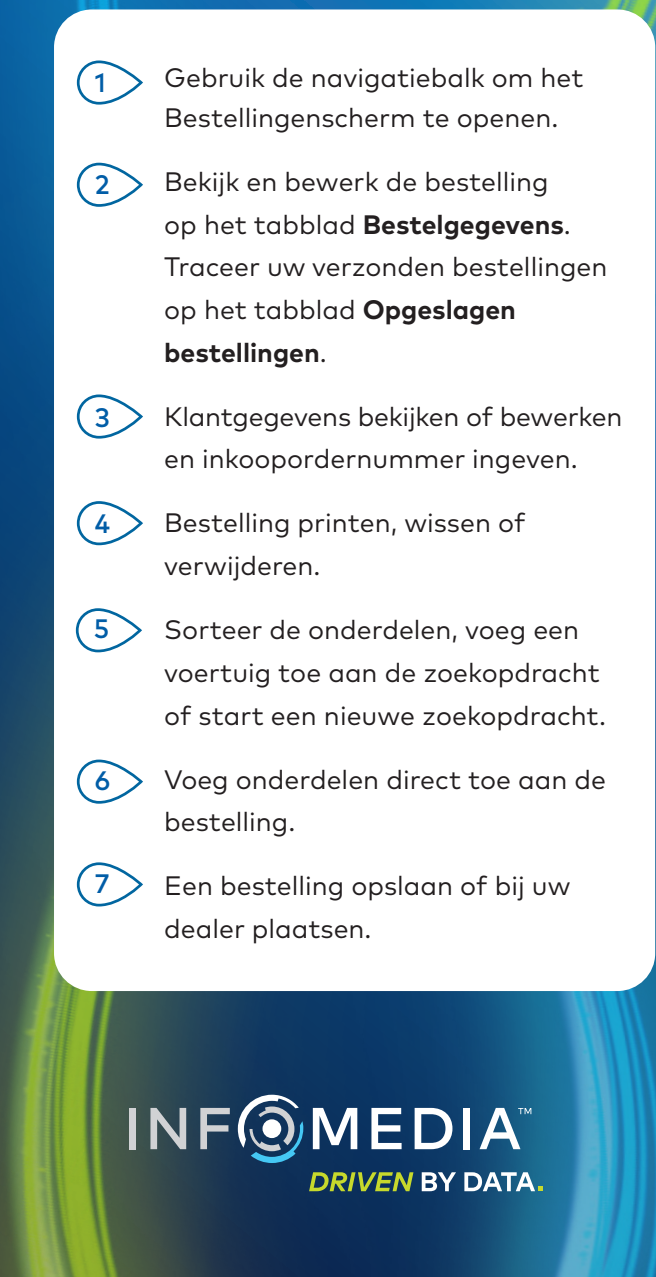

# **BELANGRIJKSTE FUNCTIES**

## MICROCAT . Market

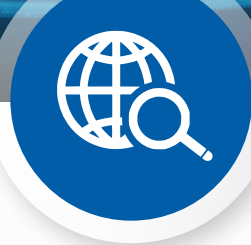

## GLOBAAL ZOEKEN

Gebruik de functie Globaal zoeken om te zoeken naar onderdeelbeschrijving, -nummer of -code zonder een zoektype voor onderdelen te selecteren.

U kunt bijvoorbeeld een voertuig identificeren op basis van het VIN en in het zoekvenster Globaal zoeken de onderdeelbeschrijving of het onderdeelnummer ingeven. Druk vervolgens op Enter of klik op het pictogram Zoeken.

#### Probeer het snel uit!

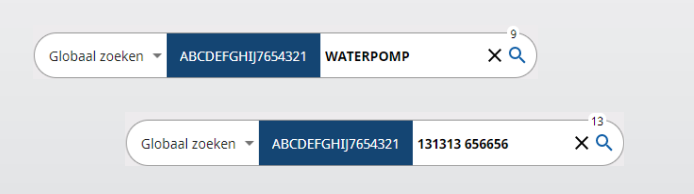

### ACTIEVE ZOEKOPDRACHTEN

Telkens wanneer u een voertuig identificeert of onderdelen bestelt, wordt de zoekopdracht opgeslagen in het venster Actieve zoekopdracht. Zo kunt u van de ene zoekopdracht naar de andere gaan zonder dat u een nieuw venster in uw browser hoeft te openen.

| + Nieuwe zoekopdracht                                | 📜 Winkelwagen (5)      |
|------------------------------------------------------|------------------------|
| Zoeken op bestelling, klant of voertuig              | ٩                      |
| Zoekopdrachten in uitvoering                         | Alles wissen           |
| ABCDEFGHIJ7654321   MMM000<br>L 450 SUV (2009-2018)  | 08:27<br>🚔 5<br>WISSEN |
| QRSTUVWXYZ1234567  QQQ777<br>A 450 Sedan (2006-2012) | 08:23                  |

### WINKELWAGENTJE

Ga naar het winkelwagentje voor een overzicht van de onderdelen op de bestellijst.

Wijzig het aantal of verwijder items. Klik vervolgens op de knop Bestelling afronden om naar het Bestellingenscherm te gaan.

Zo bespaart u onnoemelijk veel tijd!

|                    | + Nieuwe zo              | ekopdracht                         | ₿ | Actieve zoekopdra | chten (5) | 📜 Winl   | celwagen (3 |
|--------------------|--------------------------|------------------------------------|---|-------------------|-----------|----------|-------------|
| Wink               | elwagentje               | 2                                  |   |                   |           |          |             |
| C.                 | ABCDEFG                  | <b>V (2009-2018)</b><br>HIJ7654321 |   |                   |           |          | 3 Item      |
| WA<br>1230         | TERPOMP<br>00-ABC-003    | •                                  |   | - 1 +             | € 238.08  | € 238.08 | ×           |
| <b>THE</b><br>1230 | RMOSTAAT                 | Ŧ                                  |   | - 1 +             | € 305.00  | € 305.00 | ×           |
| <b>RAI</b><br>1230 | DIATORSLAN<br>04-ABC-004 | G<br>Ţ                             |   | - 1 +             | € 64.33   | € 64.33  | ×           |
| Sub                | totaal                   |                                    |   |                   |           | € 607.41 |             |
| Btw                |                          |                                    |   |                   |           | €60.74   |             |
| Tota               | aalbedrag                |                                    |   |                   |           | €668.15  |             |